# OLE Tools 6.8

## リファレンス Windows®

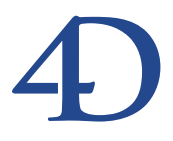

## OLE Tools 6.8 リファレンス Windows®

Copyright© 1985 - 2002 4D SA All rights reserved.

このマニュアルに記載されている事項は、将来予告なしに変更されることがあり、いかなる変更に関しても 4D SA は一切の責任を負いかねます。このマニュアルで説明されるソフトウェアは、本製品に同梱のLicense Agreement (使用許諾契約書)のもとでのみ使用することができます。

ソフトウェアおよびマニュアルの一部または全部を、ライセンス保持者がこの契約条件を許諾した上での個人使 用目的以外に、いかなる目的であれ、電子的、機械的、またどのような形であっても、無断で複製、配布するこ とはできません。

4th Dimension、4D Server、4D、4D ロゴ、4D ロゴ、およびその他の4D 製品の名称は、4D SA の商標または登録 商標です。

Microsoft と Windows は Microsoft Corporation 社の登録商標です。

Apple, Macintosh, Mac, Power Macintosh, Laser Writer, Image Writer, ResEdit, QuickTime は Apple Computer Inc.の登録 商標または商標です。

その他、記載されている会社名、製品名は、各社の登録商標または商標です。

注意

このソフトウェアの使用に際し、本製品に同梱のLicense Agreement(使用許諾契約書)に同意する必要があり ます。ソフトウェアを使用する前に、License Agreementを注意深くお読みください。

目次

| 第1章                 | <b>はじめに・・・・・・・・・・・・・・・・・・・・・・・・・・・・・・・・・・・・</b>                                                                                     |
|---------------------|----------------------------------------------------------------------------------------------------|
| <b>第</b> 2 章        | OLE <b>エリアの作成 ・・・・・・・・・・・・・・・・・・・・・・・・・・・・・・・・・・・・</b>                                                                              |
| <b>第</b> 3 <b>章</b> | OLE エリアの使用・・・・・・・・・・・・・・・・・・・・・・・・・・・・・・・・・・・・                                                                                      |
| <b>第</b> 4 章        | コマンド $15$<br>OLE_Insert file $16$<br>OLE_INS DIALOG $17$<br>OLE_DEL OBJECT $18$<br>OLE_EXEC ACTION $19$<br>OLE_GET OBJECT RECT $20$ |
| コマンド索               | 刻                                                                                                    |

## <u>4th Dimension のOLE 対応</u>

4th DimensionのWindows版では、フォームにOLE (Object Linking Embedding) オブジェ クトを使用することができます。さらに、OLEオブジェクトは自動的に保存され、ピク チャフィールドからロードされます。

重要事項:4th DimensionのOLE対応が利用できるのは、Windows上だけです。

「Windowsペイント」デスクアクセサリ等のWindows OLEアプリケーションで作られ、操 作されるデータなら、どのタイプでもOLEオブジェクトに格納することができます。4th DimensionのOLE対応により、4Dの本来のデータタイプ(文字列、数値等)に加え、 Windows上で作成されたデータタイプはマルチメディアも含め、すべて保存し、処理す ることができます。

Windowsのワードプロセッサやスプレッドシートを使用している場合、これらのアプリ ケーションのドキュメントを4Dデータベースに直接保存できます。例えば、4th Dimensionの強力な機能を利用して、ドキュメントの保存、取り出し、バージョン管理を 行うアーカイブシステムを作成することも可能です。

## OLE ツールのインストール

バージョン6.8から、OLEツールプラグインは4Dアプリケーションに含まれることにな りました。

OLE ツールオブジェクトを用いたデータベースの配布あるいはコンパイルは、特別なインストールや設定を必要としません。

詳しくは「4th DimensionのOLE対応」を参照してください。

## 4D フォーム上の OLE エリアの作成と編集

ここでは、OLEオブジェクトを保存するデータベースの例を使用します。次のようなス トラクチャのデータベースです。

| 直ス  | トラクチャ:ア | イデア      | 7.4DB  | _ 0 | ×   |
|-----|---------|----------|--------|-----|-----|
|     |         |          | 1 to   |     | -   |
| C   | アイデス    | 7        | Santo  |     |     |
| -   | タイトル    | <b>A</b> | 1 20   |     |     |
| 1   | 説明      |          |        |     |     |
| TC. | アイデア    | 1        |        |     | No. |
|     | Fr.     |          | in the |     |     |
| C   |         |          |        |     |     |
| •   |         |          |        |     |     |

1. 新規のデータベースを作成し、このテーブルをデータベースに追加する。

ピクチャフィールド「[画像]vOLEOBJ\_」に注意してください。フィールド名の最後の 下線(\_)は、そのフィールドにOLEオブジェクトのようなプラグインオブジェクト を納めることを4th Dimensionに示すためのものです。

注:BLOBフィールドを使用することもできます。

このファイルにOLEオブジェクトのようなプラグインオブジェクトを追加します。

デザイン環境で、オブジェクトメニューからフォームを開き、挿入するOLEオブジェクトを選択する。

| 🖸 フォーム: [アイデア]hput                                        | - 🗆 ×      |
|-----------------------------------------------------------|------------|
| N 7177                                                    | , <b>†</b> |
| → 「<br>3イトル 「3イトル                                         | 50         |
|                                                           | 100        |
| アイデア<br>0.4 Tools は、ビクチャフィールド "[アイデア]アイデア_" に<br>酒 在れれます: | 150        |
|                                                           | 200        |
|                                                           | 250        |
|                                                           | 200        |
|                                                           |            |
|                                                           | 350        |
|                                                           | 100        |
|                                                           | 450        |
| 0 50 1.00 150 200 250 300 350 400 450 500 55              | 1/1 -      |

次のように、4th Dimension に OLE エリアを挿入します。

OLEオブジェクト内のメッセージは、4th Dimensionが自動的にピクチャフィールド[画像]vOLEOBJ\_を認識し、OLEエリアの保存に使用することを示しています。

3. エリアをダブルクリックして、プロパティリストを表示する。

| プロパティリスト   | 2         | d |
|------------|-----------|---|
| ブラグインエリア   |           | ] |
| マ 😘 オブジェクト |           | Ī |
| タイプ        | OLE tools | 1 |
| オブジェクト名    | ブラヴインエリア  | L |
| 麦散名        | VOLEOBJ   | L |
| オブジェクトメソッド | 編集        | L |
| ヘルフォッセージ   | くなし>      | L |
| ドラッグ可      |           | L |
| ドロップ可      |           | L |
| 🚽 🕛 位置調整る  | サイズ調整     | L |
| 左揃え        | 57        | L |
| 上          | 89        | L |
| 右揃え        | 524       | L |
| 下          | 399       | L |
| 幅          | 467       | L |
| 高さ         | 310       | J |
| 水平サイジング    | なし        |   |
| 垂直サイジング    | なし        |   |
| ♦ ₹ 1701   | <u>.</u>  | I |
| ▶ テーマ表示    |           |   |

このダイアログボックスではエリア名を変更することができます。例えば、テーブル 内の他のピクチャフィールドとエリアを関連づけたい場合等です。これには次のよう な規則があります。「名前」という名前のエリアの場合、フォームが所属するテーブル 内の「名前\_」(同じ名前の後に下線を追加したもの)という名前のピクチャフィール ドに保存し、そこからロードされます。

## OLE エリアの作成

## 別ウインドウで OLE エリアを作成する

別ウインドウでOLEエリアを作成することができます。その時、別ウインドウは、OLE エリアとして使用する場合には以下のようにします。

■ 4th DimensionのOpen external window コマンドを使用して別ウインドウを作成する。

■ 4Dの「プラグインメニュー」から、[OLE TOOLS」を選択する。

## 4D コマンド「Open external window」を使用する

4D コマンドOpen external window は、プログラム的に、OLE エリアを含めているプラグイ ンエリアを開くのを許可します。

例えば、以下のメソッドは、OLEエリアを含んだ「OLE Windw」という名前の、タイプ8 の別ウインドを作成します。

myWindow:=**Open external window** (50;50;350;450;8;"OLE Window";"\_OLE tools") …、ここで処理を行う

#### CLOSE WINDOW (myWindow)

このメソッドは、例えば、メニューやフォームに配置されるボタンなどに関連させるこ とができます。一旦メソッドが実行されると、変化する「myWindow」は、別ウインドウ のリファレンス番号を含みます。このリファレンス番号はOLE\_Tools プラグインコマン ドへのパラメータがウインドウにおいて順に自動的な動作を実行させることができます。 これらのコマンドに関して、詳しくは、OLE\_Toolsコマンドを紹介している節を参照して ください。

すべての操作は、OLEサービスによって、手動で実行することを許可しました。詳細は、 第3章「OLEエリアの使用」を参照してください。

## プラグインメニューを使用する

4Dのユーザモードで、OLEを使用した別ウインドウを開くことができます。

1. ユーザモードにする。

2. プラグインメニューから、「OLE TOOLS」を選択する。

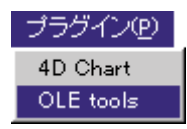

OLEエリアを含んだ、空のの「名所未設定1」のウインドウが表示されます。

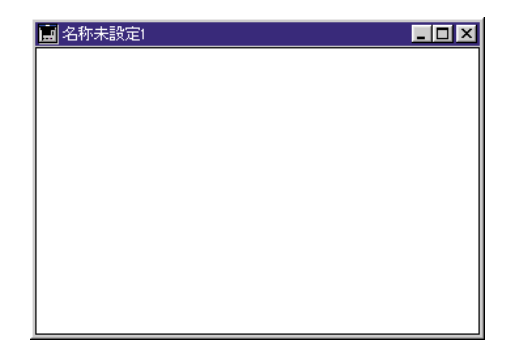

OLEサービスによって許可したあらゆる動作を、このウインドウで実行することができ ます。詳細は、第3章「OLEエリアの使用」を参照してください。

注:このメソッドは、「ユーザモード」だけで使用されることができます。ウインドウリファレンス番号が返されないため、言語コマンドによってOLEエリアを操作することはできません。

## オブジェクトの挿入

一旦アプリケーションにOLEエリアを作成したら、ユーザモードにします。

## フォーム上での OLE エリアの作成と挿入

フォーム上にエリアが位置付けられていたり、新規レコードを追加する場合は、フレームに表示される OLE エリア内をクリックします。

右マウスボタンを使用し、エリア内をクリックすると、OLE ポップアップメニューが表示されます。

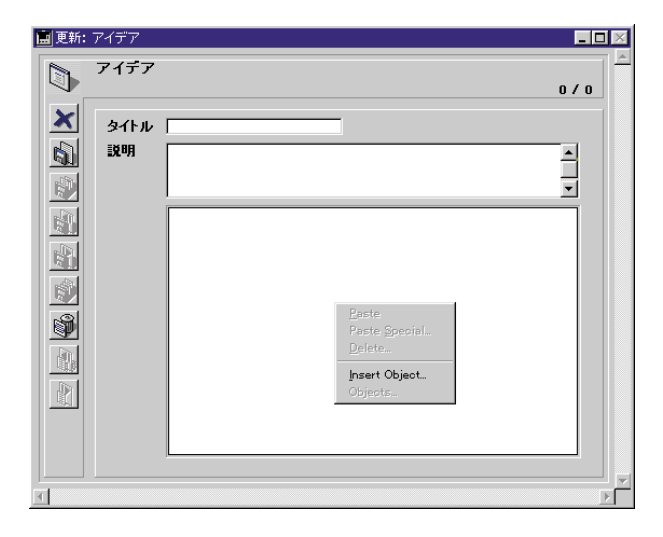

メニューから「オブジェクト挿入」を選択します。標準の「オブジェクトの挿入」ダイアロ グボックスが表示されます。 「ペイントブラシの絵」を選択し、「OK」をクリックします。

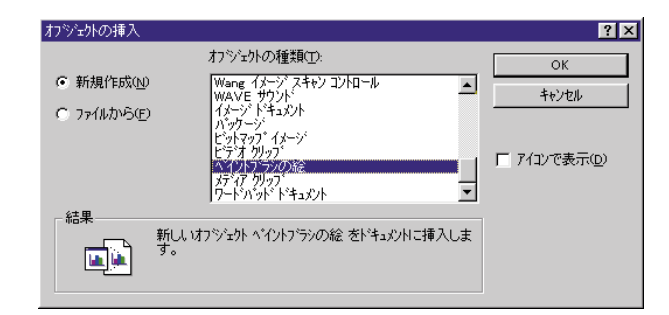

Windowsの「ペイント」アプリケーションが立ち上がり、「無題」ドキュメントが開かれ ます。このウインドウとフォーム上のOLEエリアの両方が見えるように「ペイント」の ウインドウを移動させます。OLEエリアは斜線で表示され、OLEアプリケーションによ ってその内容が編集されていることを示します。

「ペイント」アプリケーションで簡単な絵を描きます。描いた内容は「ペイント」と4th DimensionのOLEエリアの両方に同時に表示されることに注目してください。

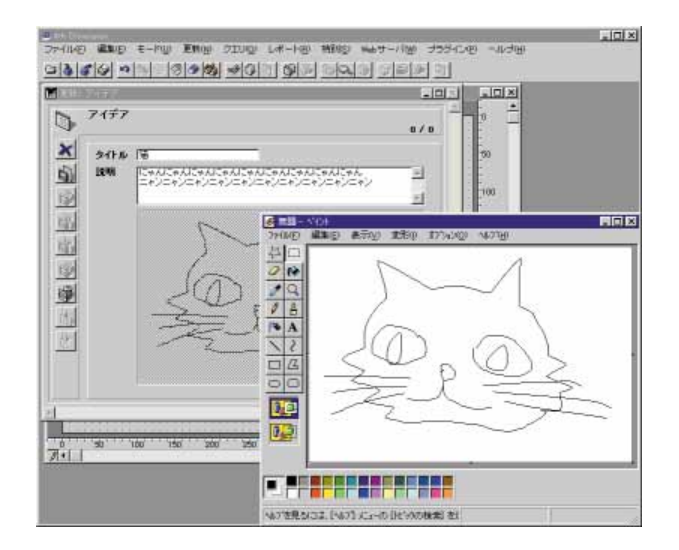

注: WindowsのOLEアプリケーションの旧バージョンの中には、4DのOLEクライアン トエリアの表示が自動的に更新されないものもあります。このような場合は、OLEのソ ースアプリケーションの「ファイル」から「を更新」を選択して更新させます。

## OLE エリアにドキュメント情報を挿入する

前例では、入力アプリケーションとリンクし、結合したエリアを作成しましたが、既存

のドキュメントを保存することもできます。そのためには、標準の「オブジェクトの挿 入」ダイアログボックスで、「新規作成」ではなく「ファイルから」を選択します。

標準のOLE「オブジェクトの挿入」ダイアログボックスの詳細については、Windowsの ドキュメントを参照してください。

### ドラッグ&ドロップ

OLE ポップアップメニューを使用してオブジェクトを挿入する代わりに、クライアント OLE エリアのOLE アプリケーションからオブジェクトを直接ドラッグ&ドロップするこ とが可能です。このようにして、OLE アプリケーションからデータを選択することがで きます。Ctrl キーを押しながらクリックし、選択している4th DimensionのOLE エリアに ドラッグ&ドロップします。

#### オブジェクトの修正

OLEオブジェクトを挿入し、ソースアプリケーションを閉じます(つまり、例のような ペイントブラシです)。

オブジェクトは、現在のパートを記録し、ディスク上にデータファイルを保存すること ができます。このレコードのためにデータのエントリを有効にし、その後再びそれを開 く時、オブジェクトはデータファイルからロードされます。

再び編集する場合は、OLEエリアをダブルクリックします。これは自動的にソースアプ リケーションとOLEオブジェクトに関係を持たせます。また、右マウスボタンを使用し、 OLEポップアップメニューをプルダウンして、「ペイントブラシオブジェクト」の階層メ ニューから「編集」を選択することが可能です。

## OLE ポップアップメニュー項目

ここでは、OLEポップアップメニューの項目について説明します。

ペースト/特殊ペースト...

この2つのコマンドは、その時点でWindowsのクリップボード内にあるデータをペースト します。「ペースト」はWindowsのクリップボードからOLEエリアに単純なペーストを行 うコマンドで、「特殊ペースト...」はコピーするデータのフォーマットを選択できます。

注:「特殊ペースト…」の詳細については、Windowsのドキュメントを参照してください。

## 削除…

OLEエリアからオブジェクトへの参照を削除するコマンドです。OLEエリアは空になり ます。

### オブジェクト挿入

このコマンドを使用して、OLEエリアに結び付けるソースアプリケーションと同様に、 新しいオブジェクト、または既存のオブジェクトを選択し、OLEエリアに挿入するオブ ジェクトのタイプを選択することができます。

## オブジェクト...

このコマンドは、OLEエリアが空の場合は使用不可になっています。アクティブなオブ ジェクトを挿入した後は使用可能状態になり、OLEのソースアプリケーションで利用で きるOLEコマンドが入った階層メニューが表示されます。

例えば、OLEエリアにWAVファイルを挿入した場合、「オブジェクト」コマンドは 「WAVEサウンドオブジェクト」階層メニューに変わり、「再生」、「編集」、「開く」、「変 換」が表示されます。

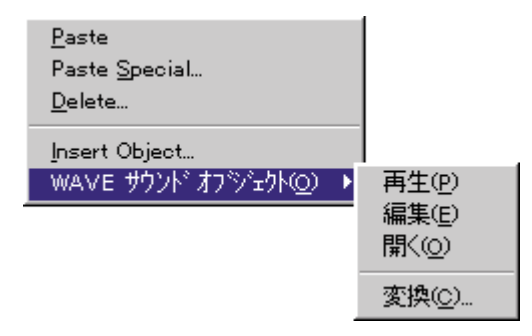

注:OLEのソースアプリケーションから使用可能なOLEコマンドの詳細については、各 アプリケーションのドキュメントを参照してください。

14

OLE\_Tools コマンドの紹介

5つのOLE\_Toolsコマンドは、以下のタスクを実行します。

- ファイルをOLEエリアに挿入する: OLE\_Insert file
- オブジェクトを挿入するダイアログを表示する:OLE\_INS DIALOG
- OLEエリアから現在のオブジェクトを削除する: OLE\_DEL OBJECT
- OLE ポップアップメニューで利用可能なあらゆるコマンドを実行する:OLE \_\_ EXEC ACTION
- OLEオブジェクトの実際のサイズを取得する: OLE\_GET OBJECT RECT

#### OLE\_Insert file (OLE エリア; ファイル名) → 整数

| 引数     | タイプ  |               | 説明              |
|--------|------|---------------|-----------------|
| OLEエリア | 倍長整数 | $\rightarrow$ | OLEエリアのリファレンス番号 |
| ファイル名  | 文字列  | $\rightarrow$ | 挿入するファイル名       |
| 戻り値    | 整数   | ←             | エラーコード          |

#### 説明

**OLE\_Insert file** コマンドは、引数<ファイル名>のドキュメントをリファレンス番号 <OLEエリア>で指定されたOLEエリアに挿入します。

このコマンドは標準の「オブジェクトの挿入」ダイアログボックスで「ファイルから」 オプションを選択した場合と同じように動作します。

挿入が正しく行われた場合、関数からは0が返ります。それ以外の場合はWindowsのシステムエラーが返されます。

引数<ファイル名>は"Short name"に短い名前を指定することができます(データベー スフォルダにある場合)。また、フルパス名で指定することもできます。

#### 例題

以下に、Microsoft ExelのドキュメントをOLEエリア「Idea」内に挿入する方法を示します。

\$DocRef := Open document ("" ; "XLS") If (OK=1) CLOSE DOCUMENT (\$DocRef) ⇒ \$errCode := OLE\_Insert file (Idea ; Document) If (\$errCode#0) ALERT ("OLE error #" + String (\$errCode)) End if End if 参照

なし

4

## **OLE\_INS DIALOG**

#### **OLE\_INS DIALOG** (OLEエリア)

| 引数     | タイプ  |               | 説明              |
|--------|------|---------------|-----------------|
| OLEエリア | 倍長整数 | $\rightarrow$ | OLEエリアのリファレンス番号 |

#### 説明

OLE\_INS DIALOG コマンドは、リファレンス番号<OLEエリア>で指定されたOLEエ リアについて標準の「オブジェクトの挿入」ダイアログボックスを表示します。このコ マンドは、OLEポップアップメニューから「オブジェクト挿入」を選択した場合と同じ ように動作します。

| オブジェクトの挿入                                                                                                    |                                                               | ? ×          |
|----------------------------------------------------------------------------------------------------|---------------------------------------------------------------|--------------|
|                                                                                                    | オフジェクトの種類(T):                                                 | ОК           |
| € 新規作成( <u>N</u> )                                                                                                    | Wang イメージ スキャン コントロール                                         |              |
| C 7711175(E)                                                                                                    | Weve ジンパ<br>イメージドキュメント<br>ハッガージ<br>ビットマップ・イメージ<br>ビットマップ・イメージ |              |
|                                                                                                    | C 7 4 クリタク<br>ヘイクトランのが絵<br>メディア りりゅつ<br>ワードバッドドキュメント          | 「 アイコンで表示(D) |
| -結果                                                                                                    |                                                               | +            |
| The second second secon | にしいオフツェクト ヘイントフラックの絵 をドキュメントに挿入し。<br>。                        | Æ            |

#### 参照

第3章「フォーム上でのOLEエリアの作成と挿入」

## **OLE\_DEL OBJECT**

#### **OLE\_DEL OBJECT** (OLE エリア)

| 引数     | タイプ  |               | 説明              |
|--------|------|---------------|-----------------|
| OLEエリア | 倍長整数 | $\rightarrow$ | OLEエリアのリファレンス番号 |

#### 説明

**OLE\_DEL OBJECT**コマンドは、リファレンス番号<OLEエリア>で指定されたOLEエ リアのOLEオブジェクトへのリファレンスを削除します。**OLE\_DEL OBJECT**コマンド をコールすると、OLEエリアは空になります。このコマンドは、OLEポップアップメニ ューから「削除」を選択した場合と同じように動作します。

#### 参照

第3章「OLEエリアにドキュメント情報を挿入する」

## **OLE\_EXEC ACTION**

#### OLE\_EXEC ACTION (OLE エリア; 動作)

| 引数     | タイプ  |               | 説明              |
|--------|------|---------------|-----------------|
| OLEエリア | 倍長整数 | $\rightarrow$ | OLEエリアのリファレンス番号 |
| 動作     | 整数   | $\rightarrow$ | 階層メニュー内の動作の位置   |

#### 説明

**OLE\_EXEC ACTION** コマンドは、リファレンス番号< **OLE**エリア>で指定された**OLE** エリアに対して、<動作>で指定された動作を実行します。引数<動作>で指定する数 値は、**OLE**ソースアプリケーションで提供されているコマンドに対応する階層メニュー 上のメニュー項目の番号です。

注:組み込まれたオブジェクトの性質に関わりなく、OLE ソースアプリケーションで提供されている「変換」コマンドをOLE\_EXEC\_ACTION コマンドから実行することはできません。

#### 例題

「XOleArea」という名前のOLEエリアにWAVファイルを挿入した場合、WAVファイル に対してOLEソースアプリケーションで提供されるコマンドは「再生」、「編集」、「開く」 です。

#### ⇒ OLE\_EXEC ACTION (XOleArea ; 1)

コーディングを実行すると、組み込まれたサウンドが再生されます。

#### 参照

なし

## **OLE\_GET OBJECT RECT**

#### OLE\_GET OBJECT RECT(OLEエリア;オブジェクトの幅;オブジェクトの高さ)

| 引数        | タイプ  |               | 説明                  |
|-----------|------|---------------|---------------------|
| OLEエリア    | 倍長整数 | $\rightarrow$ | OLEエリアのリファレンス番号     |
| オブジェクトの幅  | 倍長整数 | ←             | OLEオブジェクトの幅(ピクセル)   |
| オブジェクトの高さ | 倍長整数 | ←             | OLEオブジェクトの高さ (ピクセル) |

#### 説明

**OLE\_GET OBJECT RECT**コマンドは、<オブジェクトの幅>および<オブジェクトの 高さ>に対する<OLEエリア>に表れるOLEオブジェクトの大きさを返します。OLEエ リアがオブジェクトを含まない場合、このコマンドは各引数に対して0を返します。

このコマンドは、含まれているオブジェクトのサイズに従って、フォームに含まれる OLEエリア上のサイズを調整することができます。

#### 例題

フォームの中で、"Sketch"というOLEエリアがあるものとします。フォームは、エリアの 中に表示されているOLEオブジェクトのサイズに、エリアのサイズを修正できる「Adjust」 ボタンを含んでいます。次のメソッドはボタンのオブジェクトを示しています。

#### ⇒ *OLE\_GET OBJECT RECT*(Sketch;\$vWidth;\$vHeight)

GET OBJECT RECT(Sketch;\$vLeft;\$vTop;\$vRight;\$vBottom) If(\$vWidth#0) & (\$vHeight#0)

MOVE OBJECT(Sketch;\$vLeft;\$vTop;\$vRight+\$vWidth;\$vBottom+\$vHeight) End if

参照

なし

## コマンド索引

| D                                              |    |
|------------------------------------------------|----|
| OLE_DEL OBJECT (OLE エリア)                       | 18 |
| E                                              |    |
| OLE_EXEC ACTION (OLEエリア; 動作)                   | 19 |
| G                                              |    |
| OLE_GET OBJECT RECT(OLEエリア;オブジェクトの幅;オブジェクトの高さ) | 20 |
| I                                              |    |
| OLE_INS DIALOG (OLEエリア)                        | 17 |
| OLE_Insert file (OLEエリア; ファイル名) → 整数           | 16 |